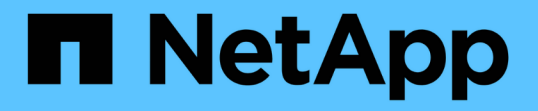

# パフォーマンス/ボリュームの詳細ページ

## **OnCommand Unified Manager 9.5**

NetApp December 20, 2023

This PDF was generated from https://docs.netapp.com/ja-jp/oncommand-unified-manager-95/performance-checker/reference-performance-statistics-displayed-in-the-data-breakdown-charts.html on December 20, 2023. Always check docs.netapp.com for the latest.

# 目次

| $\mathcal{P}$ | パフォーマンス/ボリュームの詳細ページ     | 1 |
|---------------|-------------------------|---|
|               | 履歴データチャート               | 1 |
|               | オプション(Options)          | 1 |
|               | データ内訳グラフに表示されるパフォーマンス統計 | 1 |
|               | パフォーマンスデータのグラフの仕組み      | 4 |

## パフォーマンス/ボリュームの詳細ページ

このページには、選択したFlexVol、FlexGroup、またはFlexGroup コンスティチュエン トワークロードのすべてのI/Oアクティビティと処理について、詳細なパフォーマンス統 計が表示されます。ボリュームの統計やイベントを表示する期間を選択できます。イベ ントは、パフォーマンスイベントとI/Oパフォーマンスに影響を及ぼしている可能性のあ る変更を表しています。

## 履歴データチャート

選択したボリュームのパフォーマンス分析の履歴データを表示します。スライダをクリックしてドラッグする ことで期間を指定できます。スライダを動かすと期間が増減します。期間外のデータはグレー表示になりま す。チャートの下部にあるスライダを使用して、履歴データの範囲内で期間を移動できます。表示されている チャートとイベントを含めたページ全体には、期間内の使用可能なデータが反映されます。Unified Manager がこのページに保持できる履歴データは最大30日分です。

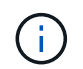

履歴データチャートで2日以上の期間を選択すると、画面の解像度によっては、その期間におけ る応答時間とIOPSの最大値が表示されます。

## オプション(Options)

時間セレクタ

ページ全体でボリュームのパフォーマンス統計を表示する期間を指定します。1日(\* 1d )から**30**日間( 30d )をクリックするか、 Custom \*をクリックしてカスタム範囲を選択できます。カスタム範囲の場合 は、開始日と終了日を選択し、\*更新\*をクリックしてページ全体を更新できます。

()

パフォーマンス/ボリュームの詳細ページにアクセスし、イベントの詳細ページでボリュー ム名のリンクをクリックすると、現在の日付の1日前または5日前などの期間が自動的に選 択されます。履歴データチャートでスライダを移動すると、期間はカスタム範囲に変わり ますが、\*カスタム\*時間セレクタは選択されません。デフォルトの時間セレクタが選択され たままになります。

• データをブレークダウン

選択したボリュームのより詳細なパフォーマンス統計を表示するために、パフォーマンス/ボリュームの詳 細ページに追加できるグラフのリストが表示されます。

#### データ内訳グラフに表示されるパフォーマンス統計

グラフを使用してボリュームのパフォーマンスの傾向を表示できます。また、読み取り と書き込みの統計、ネットワークプロトコルのアクティビティ、QoSポリシーグループ の調整によるレイテンシへの影響、キャッシュストレージへの読み取りと書き込みの比 率、ワークロードで使用されているクラスタの合計CPU時間、および特定のクラスタコ ンポーネントも表示できます。 これらのビューには、現在の日付から最大30日間の統計が表示されます。履歴データチャートで2日以上の期間を選択すると、画面の解像度によっては、その期間におけるレイテンシとIOPSの最大値が表示されます。

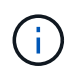

[すべて選択\*]チェックボックスを使用して、リストされているすべてのグラフオプションを選 択または選択解除できます。

•\* 遅延 \*

以下のチャートに、選択したワークロードのレイテンシ、つまり応答時間の情報が詳細に表示されます。

<sup>°</sup> クラスタ・コンポーネント

選択したボリュームで使用されている各クラスタコンポーネントで費やされた時間がグラフに表示されます。

このチャートは、合計レイテンシのうちの各コンポーネントによるレイテンシへの影響を判断するの に役立ちます。各コンポーネントの横にあるチェックボックスを使用して、グラフの表示と非表示を 切り替えることができます。

QoSポリシーグループについては、ユーザ定義のポリシーグループのデータのみが表示されます。デフォルトポリシーグループなどのシステム定義のポリシーグループについてはゼロと表示されます。

。読み取り/書き込みレイテンシ

選択した期間における、選択したボリュームワークロードからの成功した読み取り要求と書き込み要 求のレイテンシがグラフに表示されます。

書き込み要求はオレンジ、読み取り要求は青の線で表されます。クラスタのすべてのワークロードで はなく、選択したボリュームワークロードのレイテンシに関連した要求についてのデータです。

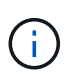

読み取りと書き込みの合計が、レイテンシグラフに表示される合計レイテンシと異なる 場合があります。これは想定された動作で、Unified Managerによるワークロードの読 み取りと書き込みの統計を収集および分析する方法によるものです。

。ポリシーグループの影響

選択したボリュームワークロードのレイテンシのうち、QoSポリシーグループのスループット制限に よる影響の割合がグラフに表示されます。

ワークロードが調整されている場合、ある時点において調整がレイテンシに影響した割合を示しま す。それぞれ次の調整量に該当します。

- 0%=調整なし
- •0%超=調整あり
- 20%超=重大スロットルクラスタの処理量が増えると、ポリシーグループの上限を引き上げることで調整を減らすことができます。あるいは、負荷の低いアグリゲートにワークロードを移動します。

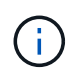

このグラフは、スループット制限が設定されているユーザ定義のQoSポリシーグループ内 のワークロードについてのみ表示されます。デフォルトポリシーグループやQoS制限のな いポリシーグループなど、システム定義のポリシーグループにワークロードが含まれてい る場合は表示されません。QoSポリシーグループについては、カーソルをポリシーグルー プの名前に当てると、そのスループット制限と最終変更時刻が表示されます。関連するク ラスタがUnified Managerに追加される前にポリシーグループが変更された場合、最終変更 時刻は、Unified Managerが最初にクラスタを検出した日付と時刻です。

• \* IOPS \*

以下のチャートに、選択したワークロードのIOPSデータの詳細が表示されます。

。読み取り/書き込み/その他

選択した期間における、1秒あたりの読み取り/書き込みIOPS、およびその他のIOPSがグラフに表示されます。

その他のIOPSは、クライアントによって開始された読み取りまたは書き込み以外のプロトコルアクティ ビティです。たとえばNFS環境の場合、getattr、setattr、fsstatなどのメタデータ処理がこれに該当しま す。CIFS環境の場合は、属性のルックアップ、ディレクトリの表示、またはウィルススキャンなどです。 書き込みIOPSはオレンジ、読み取りIOPSは青の線で表されます。クラスタのすべての処理ではなく、選 択したボリュームワークロードのすべての処理のIOPSについてのデータです。

• \* Mbps \*

以下のチャートに、選択したワークロードのスループットデータの詳細が表示されます。

キャッシュヒット率

選択した期間における、クライアントアプリケーションからの読み取り要求のうち、キャッシュで処 理された割合がグラフに表示されます。

キャッシュにはFlash CacheカードまたはFlash Poolアグリゲートのソリッドステートドライブ(SSD )を使用できます。青はキャッシュヒットでキャッシュから読み取られた要求、オレンジはキャッシ ュミスでアグリゲート内のディスクから読み取られた要求を表します。クラスタのすべてのワークロ ードではなく、選択したボリュームワークロードに関連した要求についてのデータです。

ボリュームキャッシュの使用量に関する詳細情報は、Unified Managerの健全性ページとOnCommand のSystem Managerで確認できます。

・コンポーネント

以下のチャートに、選択したワークロードで使用されているクラスタコンポーネント別のデータの詳細が 表示されます。

<sup>。</sup>クラスタ**CPU**時間

選択したワークロードが使用しているクラスタ内のすべてのノードのCPU使用率のグラフが表示され ます(ミリ秒)。

このグラフには、ネットワーク処理とデータ処理に使用されたCPU時間の合計が表示されます。選択 したワークロードに関連していて、データ処理に同じノードを使用しているシステム定義のワークロ ードのCPU時間も含まれます。このチャートを使用して、ワークロードがクラスタ上のCPUリソース を大量に消費しているかどうかを判断できます。また、このチャートをレイテンシチャートの読み取り/書き込みレイテンシチャートまたはIOPSチャートの下の読み取り/書き込み/その他チャートと組み 合わせて使用すると、ワークロードのアクティビティの変化がクラスタのCPU利用率に与える影響を 判断できます。

。ディスク利用率

選択した期間における、ストレージアグリゲート内のデータディスクの利用率がグラフに表示されます。

この利用率には、選択したボリュームワークロードからのディスクの読み取り/書き込み要求だけが含ま れ、キャッシュからの読み取りは含まれません。ディスク上のすべてのワークロードではなく、選択した ボリュームワークロードに関連した利用率についてのデータです。監視対象のボリュームがボリューム移 動の対象である場合、このチャートの利用率の値は移動先のアグリゲートの値になります。

### パフォーマンスデータのグラフの仕組み

Unified Managerでは、指定した期間のボリュームのパフォーマンス統計やイベントがグラフやチャートで表示されます。

グラフにデータを表示する期間はカスタマイズが可能です。グラフの横軸は期間、縦軸はカウンタを表し、各 ポイントのデータが線でつながれて表示されます。縦軸は想定値または実測値の最大値に基づいて動的に調整 されます。

#### 期間を選択しています

Performance / Volume Detailsページでは、このページのすべてのグラフの期間を履歴データチャートで選択 できます。1d、5d、10d、30dの各ボタンで1日から30日(1カ月)を指定し、\* Custom \*ボタンで30日以内に カスタムの時間範囲を指定できます。グラフの各ポイントは5分間隔で収集されたパフォーマンスデータを表 し、最大30日分の履歴データが保持されます。ネットワーク遅延やその他の異常が発生している間隔も含ま れていることに注意してください。

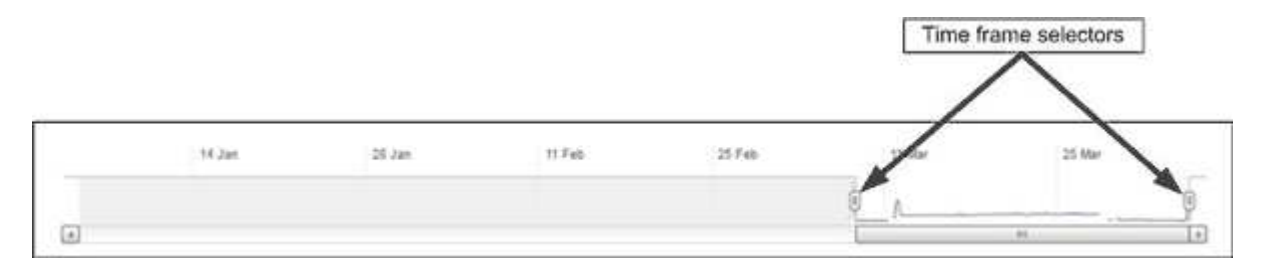

この例では、履歴データチャートの期間が3月の最初と最後に設定されています。選択した期間に含まれない3月よりも前の履歴データはすべてグレー表示になります。

#### データポイントの情報を表示する

グラフ上でデータポイントの情報を確認するには、グラフ内の特定のポイントにカーソルを合わせます。その ポイントの値と日付および時刻の情報がポップアップボックスに表示されます。

| ms/op                                                                         |                |       |
|-------------------------------------------------------------------------------|----------------|-------|
| 227 Average Latency (ms/<br>672 Average 10P5<br>9:00 cm. 21 Aver. 3:00 cm. 21 | (40)           |       |
| Apr                                                                           | at Simple wind | Monte |

この例では、パフォーマンス/ボリュームの詳細ページでIOPSチャートにカーソルを合わせると、午前3:50の間の応答時間と処理の値が表示されています午前3時55分までオープン10月20日に。

#### パフォーマンスイベントの情報の表示

グラフでイベントの情報を確認するには、イベントアイコンにカーソルを合わせます。イベントの概要情報が ポップアップボックスに表示されます。また、イベントアイコンをクリックすると詳細を確認することができ ます。

| Event:         | p-eb-opm-longevity-nw-81772              |  |
|----------------|------------------------------------------|--|
| Duration:      | 8:19 pm, 23 Apr - 8:29 pm, 23 Apr        |  |
| Status:        | Obsolete                                 |  |
| Description:   | 2 victim volumes are slow at the network |  |
| 00             |                                          |  |
| (555)          |                                          |  |
| Network        | Network Policy Cluster Data Aggregate    |  |
|                | Processing Group Interconnect Processing |  |
|                | 1 1 1 1 1 1 1 1 1 1 1 1 1 1 1 1 1 1 1    |  |
|                | View full analysis                       |  |
|                |                                          |  |
| 8:15 pm, 23 Ap | pr - 8:20 pm, 23 Apr                     |  |
|                |                                          |  |
|                | 6                                        |  |
|                | d m h                                    |  |

この例では、パフォーマンス/ボリュームの詳細ページでレイテンシグラフのイベントアイコンをクリックすると、イベントに関する詳細情報がポップアップボックスに表示されます。イベントはイベントリストでも強調表示されます。

Copyright © 2023 NetApp, Inc. All Rights Reserved. Printed in the U.S.このドキュメントは著作権によって保護されています。著作権所有者の書面による事前承諾がある場合を除き、画像媒体、電子媒体、および写真複写、記録媒体、テープ媒体、電子検索システムへの組み込みを含む機械媒体など、いかなる形式および方法による複製も禁止します。

ネットアップの著作物から派生したソフトウェアは、次に示す使用許諾条項および免責条項の対象となりま す。

このソフトウェアは、ネットアップによって「現状のまま」提供されています。ネットアップは明示的な保 証、または商品性および特定目的に対する適合性の暗示的保証を含み、かつこれに限定されないいかなる暗示 的な保証も行いません。ネットアップは、代替品または代替サービスの調達、使用不能、データ損失、利益損 失、業務中断を含み、かつこれに限定されない、このソフトウェアの使用により生じたすべての直接的損害、 間接的損害、偶発的損害、特別損害、懲罰的損害、必然的損害の発生に対して、損失の発生の可能性が通知さ れていたとしても、その発生理由、根拠とする責任論、契約の有無、厳格責任、不法行為(過失またはそうで ない場合を含む)にかかわらず、一切の責任を負いません。

ネットアップは、ここに記載されているすべての製品に対する変更を随時、予告なく行う権利を保有します。 ネットアップによる明示的な書面による合意がある場合を除き、ここに記載されている製品の使用により生じ る責任および義務に対して、ネットアップは責任を負いません。この製品の使用または購入は、ネットアップ の特許権、商標権、または他の知的所有権に基づくライセンスの供与とはみなされません。

このマニュアルに記載されている製品は、1つ以上の米国特許、その他の国の特許、および出願中の特許によって保護されている場合があります。

権利の制限について:政府による使用、複製、開示は、DFARS 252.227-7013(2014年2月)およびFAR 5252.227-19(2007年12月)のRights in Technical Data -Noncommercial Items(技術データ - 非商用品目に関 する諸権利)条項の(b)(3)項、に規定された制限が適用されます。

本書に含まれるデータは商用製品および / または商用サービス(FAR 2.101の定義に基づく)に関係し、デー タの所有権はNetApp, Inc.にあります。本契約に基づき提供されるすべてのネットアップの技術データおよび コンピュータ ソフトウェアは、商用目的であり、私費のみで開発されたものです。米国政府は本データに対 し、非独占的かつ移転およびサブライセンス不可で、全世界を対象とする取り消し不能の制限付き使用権を有 し、本データの提供の根拠となった米国政府契約に関連し、当該契約の裏付けとする場合にのみ本データを使 用できます。前述の場合を除き、NetApp, Inc.の書面による許可を事前に得ることなく、本データを使用、開 示、転載、改変するほか、上演または展示することはできません。国防総省にかかる米国政府のデータ使用権 については、DFARS 252.227-7015(b)項(2014年2月)で定められた権利のみが認められます。

#### 商標に関する情報

NetApp、NetAppのロゴ、http://www.netapp.com/TMに記載されているマークは、NetApp, Inc.の商標です。その他の会社名と製品名は、それを所有する各社の商標である場合があります。